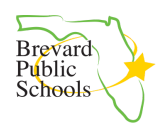

# **BPS FOCUS Parent Registration Instructions**

Link to this document: <a href="https://goo.gl/UNNexF">https://goo.gl/UNNexF</a>

- □ Parent video on logging in to FOCUS: <u>https://vimeo.com/287515571</u>
- □ Frequently asked parent questions and troubleshooting guide: <u>https://goo.gl/PTBtmU</u>

## Table of Contents

| Table of Contents                                                   | 1 |
|---------------------------------------------------------------------|---|
| Registering Your Parent Account                                     | 2 |
| Adding a Student                                                    | 2 |
| Forgot Password and Account Lock-Out                                | 4 |
| What Can I See on the Parent Portal?                                | 5 |
| Frequently Asked Parent Questions and Troubleshooting Document Link |   |

### **Registering Your Parent Account**

Please note that students will log in through Launchpad. The PIN code you are using for registration will not be used by students. Student login directions: <u>https://goo.gl/FjNbhD</u>

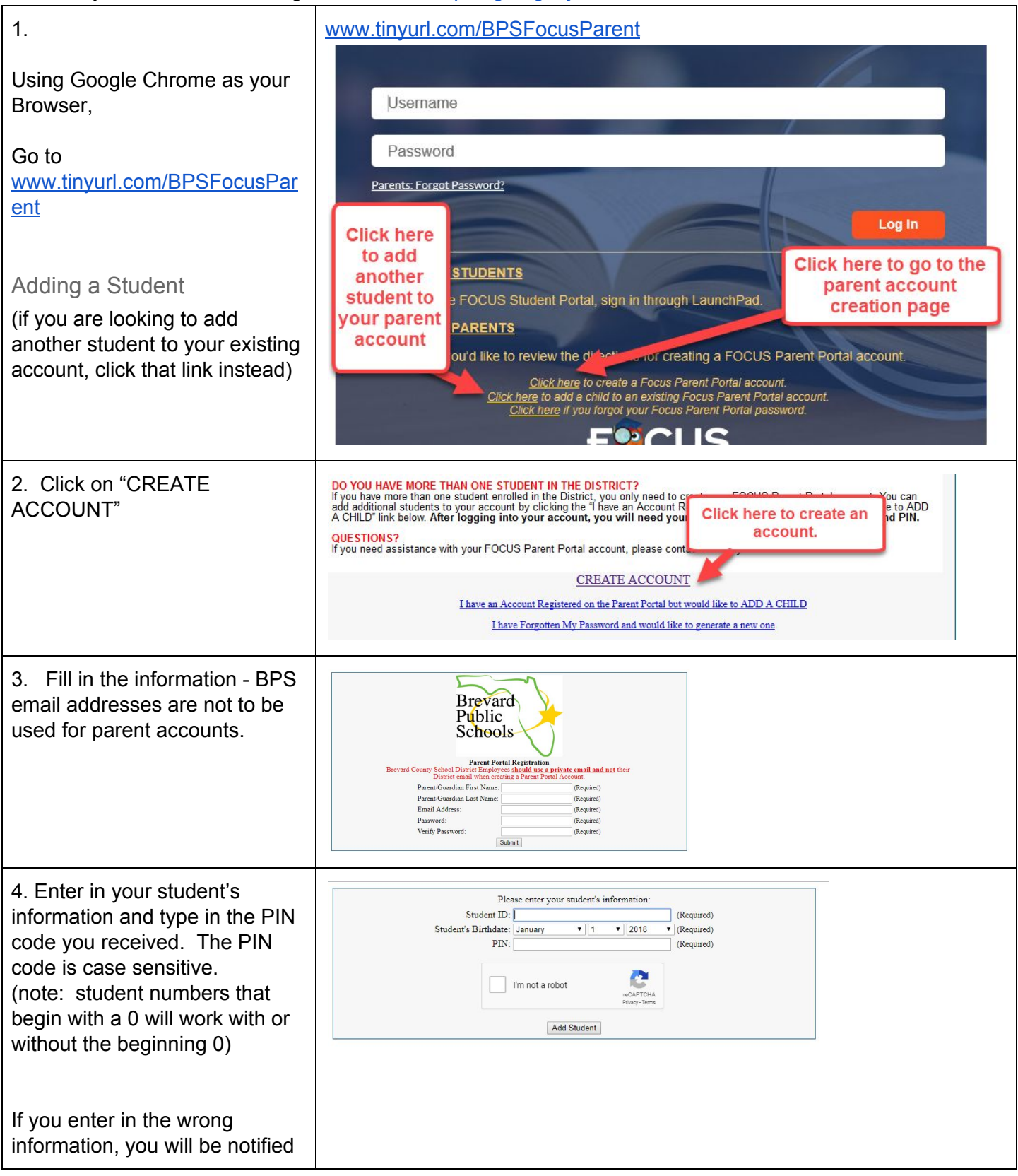

| on the screen with a message<br>in red.<br>Once completed, you will get<br>confirmation of the student<br>name you've attached to your<br>parent account and have the<br>option to add another student<br>BE sure to click you are        | For student #, it is       Please enter your student's information:         The information you entered does not match a student in our system.         Student ID:       (Required)         Student's Birthdate:       V         PIN:       (Required)         PIN:       (Required)         Students       C         Students       [I would like to ADD ANOTHER CHILD]         [I am FINISHED adding students CREATE MY ACCOUNT]       [I am FINISHED adding students CREATE MY ACCOUNT]                                                                                                    |
|----------------------------------------------------------------------------------------------------|----------------------------------------------------------------------------------------------------|
| finished!<br>Once you select finished, you<br>will get your confirmation<br>screen. With the option to login<br>to the parent portal.                                                                                                    | * BOCKES C Q. Search<br>Brevard<br>Public<br>Schools<br>Thank you for registering! Your account has been created.<br>Username:<br>[click here to LOGIN to the Preset Ports]]                                                                                                    |
| FOCUS email please note<br>that this is an example of the<br>email you will get from FOCUS<br>once registration is complete.<br>There are no verification action<br>items in the email.                                                   | <ul> <li>Focus/SIS Student Information System <noreply@focusmail.focus-sis.org>         To:             To:</noreply@focusmail.focus-sis.org></li></ul>                                                                                                    |
| To login after you create your<br>account, go to the parent page<br>at<br><u>www.tinyurl.com/BPSFocusPar</u><br><u>ent</u> to log in with your new<br>parent account information.<br>(you can also add a student<br>from this login page) | Username Password Password Pas |

### Forgot Password and Account Lock-Out

You will be locked out after 5 failed login attempts. If you are locked out, you will need to reset your password. The school and district are unable to reset account passwords.

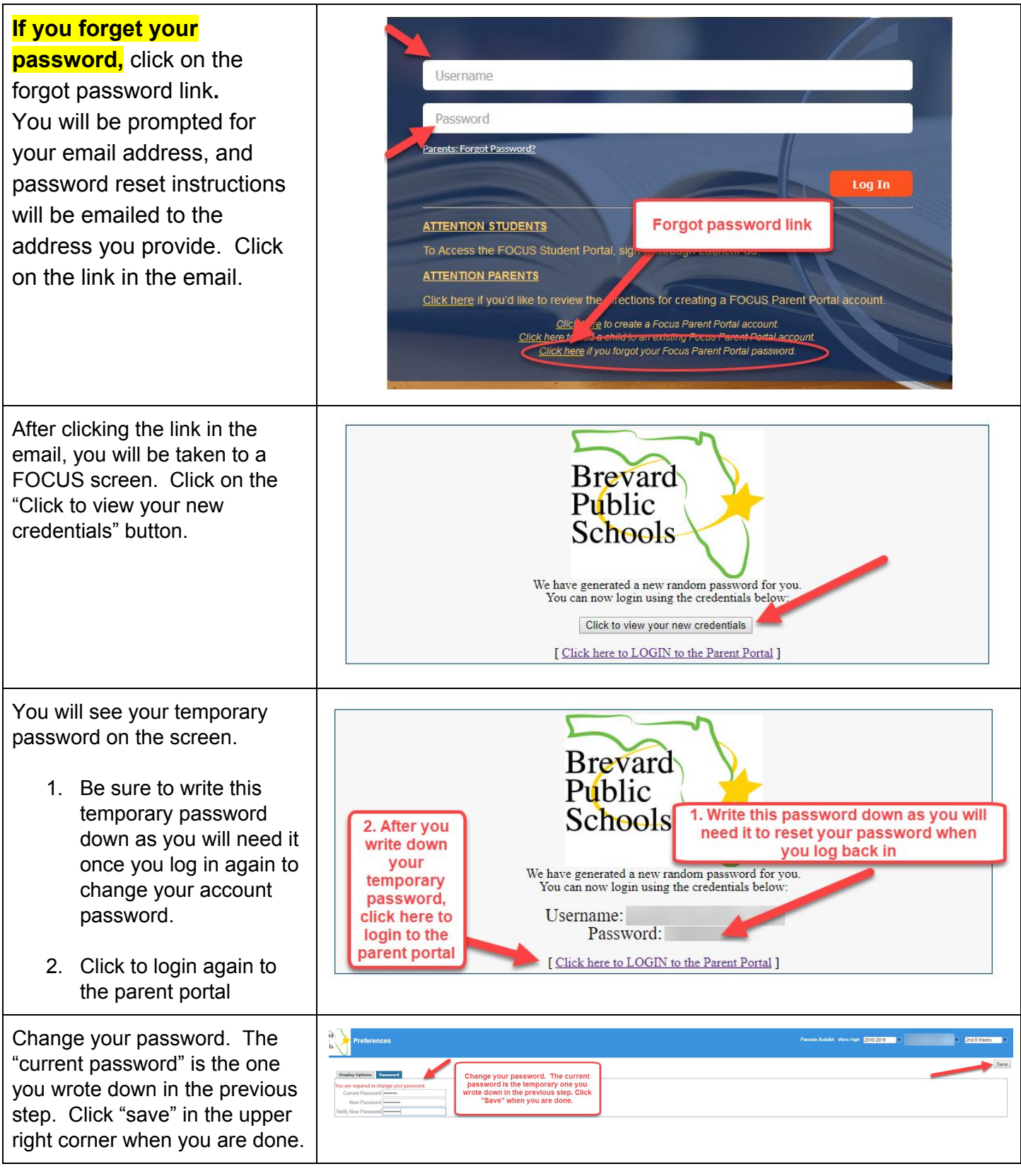

#### What Can I See on the Parent Portal?

Parent video on using FOCUS: <u>https://vimeo.com/287515571</u>

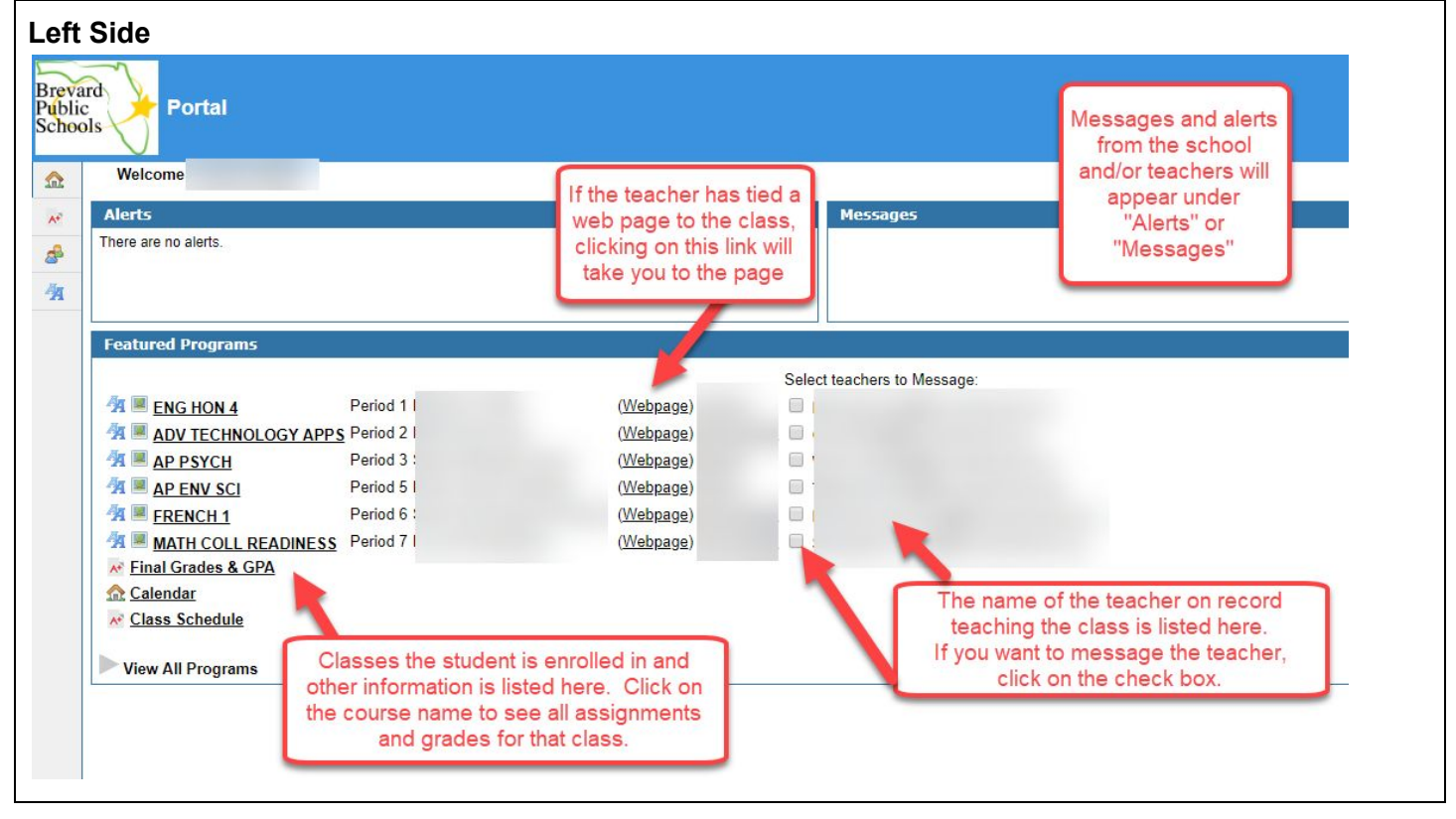

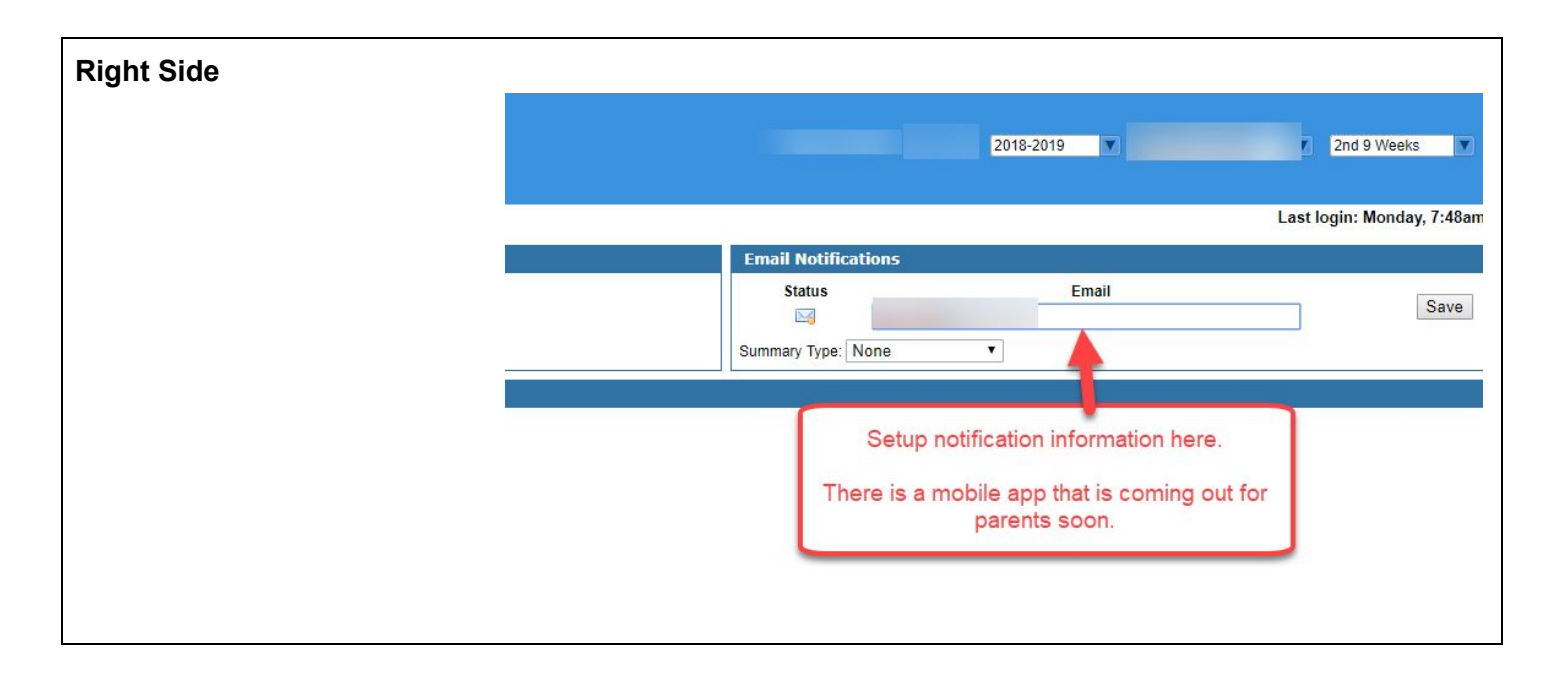

### Frequently Asked Parent Questions and Troubleshooting Document Link

https://goo.gl/PTBtmU